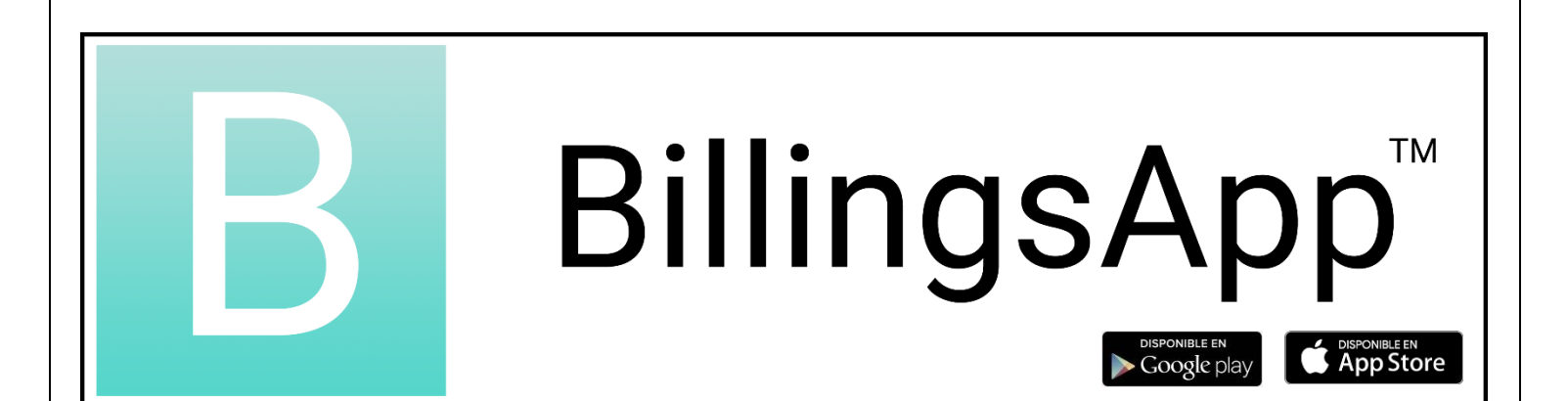

# Mode d'emploi

1 mars 2021

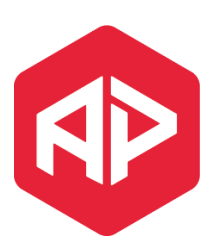

Applied Programming LLC

Adrian Perez adrian@appliedprogramming.io

### Sommaire

| Introduction                                                  | 3  |
|---------------------------------------------------------------|----|
| Comment installer BillingsApp™ ?                              | 4  |
| Comment créer un compte ?                                     | 5  |
| Comment accéder à l'application ?                             | 6  |
| Comment créer un nouveau cycle ?                              | 7  |
| Comment ajouter plus de jours à mon cycle ?                   | 8  |
| Comment renseigner mes observations quotidiennes ?            | 9  |
| Comment commencer l'apprentissage ?                           | 10 |
| Comment demander à une monitrice accréditée de me contacter ? | 11 |
| Comment partager mon tableau avec une monitrice accréditée ?  | 12 |
| Comment lier mon compte avec celui de mon conjoint ?          | 13 |
| Comment changer mon mot de passe ?                            | 14 |
| Comment passer aux Timbres ou aux Symboles ?                  | 15 |
| Comment contacter le service support ?                        | 16 |
| Comment réinitialiser mon compte ?                            | 17 |
| Qu'est-ce que l'abonnement PREMIUM ?                          |    |
| Comment obtenir la version PREMIUM ?                          | 19 |
| Comment envoyer une question à ma monitrice ?                 | 20 |
| Comment régler une Alerte ?                                   | 21 |
| Comment changer la couleur du fond de mon application ?       | 22 |
| Comment envoyer mon tableau par e-mail ?                      | 23 |
| Comment imprimer mon tableau ?                                | 24 |
| Mes données sont-elles en sécurité ?                          | 25 |
| Comment puis-je récupérer mes tableaux ?                      | 26 |

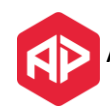

### Introduction

BillingsApp est une application mobile disponible sur Android et iOS dont l'objectif principal est de promouvoir l'usage de la Méthode de l'Ovulation Billings authentique auprès des femmes, de couples et des familles à travers l'utilisation d'une application moderne, simple et facile d'utilisation.

Nous souhaitons la rendre disponible dans le monde entier et faire en sorte qu'il ne soit pas nécessaire de payer un abonnement ou d'avoir accès à une connexion internet pour l'utiliser. Si vous avez accès à un téléphone ou à un autre appareil mobile, vous pouvez accéder à cette application pour remplir rapidement et facilement votre tableau chaque jour.

Pour ceux qui ont accès à une connexion internet, vous pourrez partager votre tableau avec une monitrice WOOMB accréditée de votre pays. L'application permet de rapprocher les utilisatrices et les monitrices grâce à l'échange de messages dans cet espace sécurisé.

Pour ceux qui en ont les moyens, il existe un abonnement PREMIUM qui leur permet d'échanger des questions/réponses avec leur monitrice directement dans l'application, ainsi que d'imprimer ou d'envoyer leurs tableaux au format PDF, de programmer une alerte de rappel, et de personnaliser les couleurs de l'application.

Résumé des principales fonctionnalités :

Dans l'application :

- Ajoutez et Modifiez vos Cycles Menstruels (en cours et passés)
- Enregistrez vos observations quotidiennes
- Choisissez de tenir votre tableau avec des timbres ou des symboles
- Regardez vos cycles et observations passées
- Tenez votre tableau sans connexion internet

Quand une connexion internet est disponible :

- Liez votre compte avec celui de votre conjoint
- Demandez à être contactée par une monitrice accréditée
- Partagez votre tableau avec une monitrice accréditée
- Contactez le service support

Avec la version Premium :

- Echangez des messages avec votre monitrice
- Réglez une alerte de rappel
- Changez les couleurs de l'application
- Imprimez vos tableaux
- Envoyez vos tableaux par e-mail au format PDF

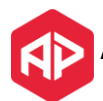

### Comment installer BillingsApp™?

BillingsApp est disponible sur les appareils Android et iOS. Pour la télécharger et l'installer, il vous suffit d'aller sur le Store Apple Play ou Google Play et de chercher « **billingsapp** ». Elle se nomme BillingsUser en anglais pour les utilisatrices (et Billingsteacher pour le suivi par les monitrices)

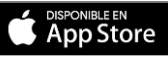

1) Ouvrez l'App Store

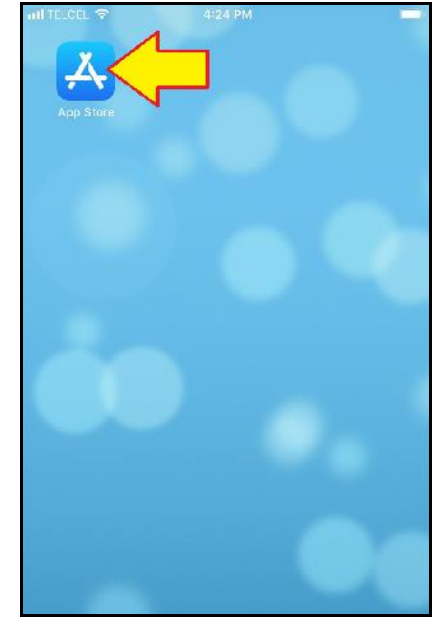

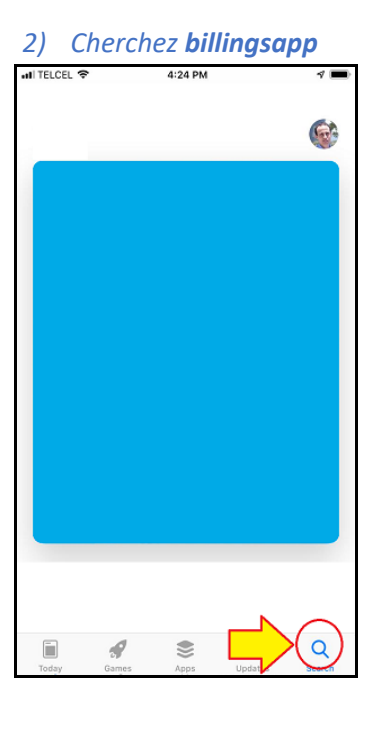

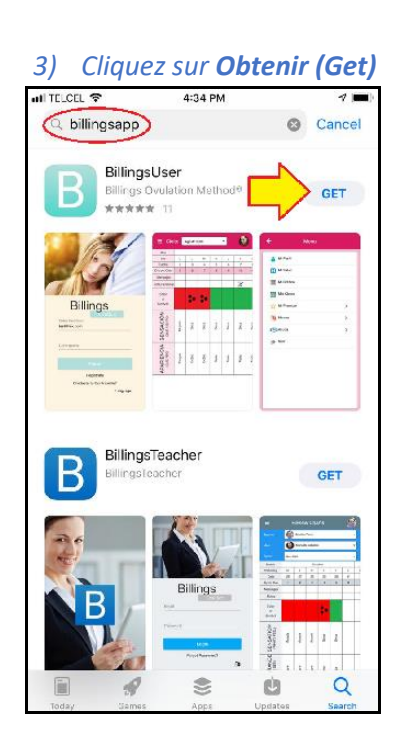

DISPONIBLE EN

1) Ouvrez le Google Play Store

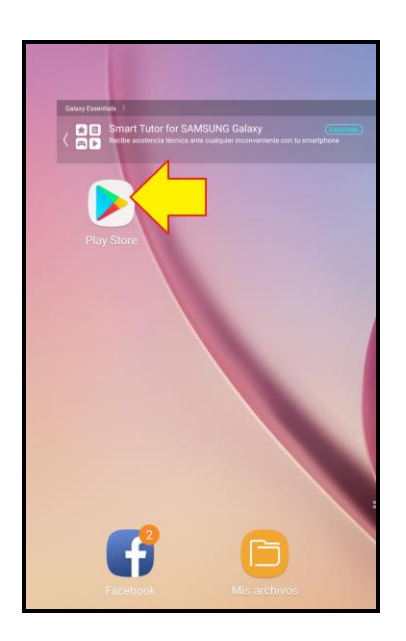

#### 2) Cherchez billingsapp

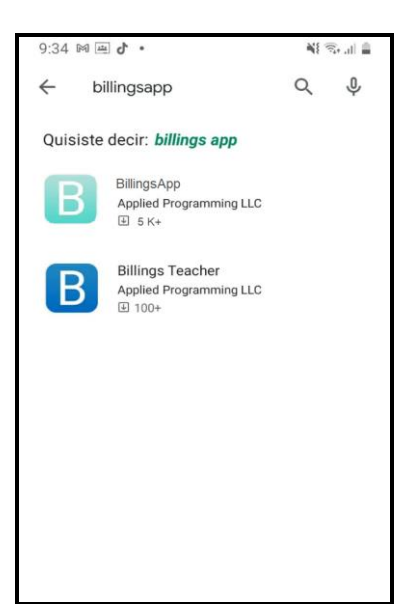

#### 3) Cliquez sur Installer

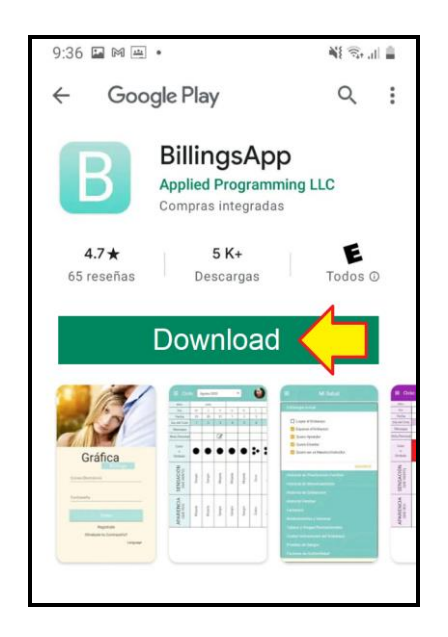

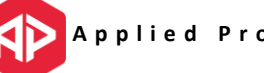

### Comment créer un compte ?

Une fois installée, la première étape est de vous inscrire pour créer un compte.

1) Cliquez sur Enregistrement

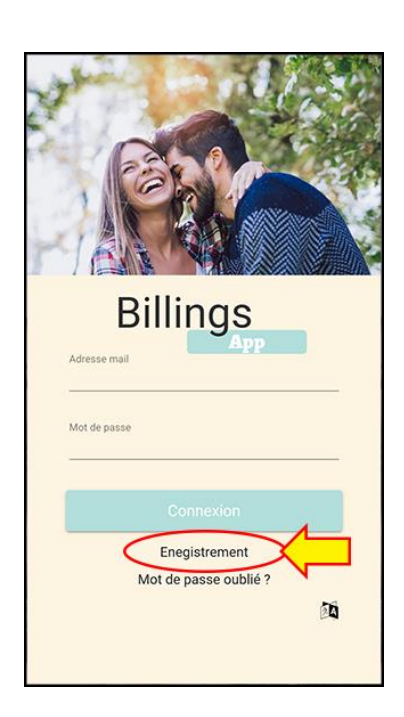

3) Allez voir votre boîte de réception, trouvez l'e-mail d'inscription, et cliquez sur le lien

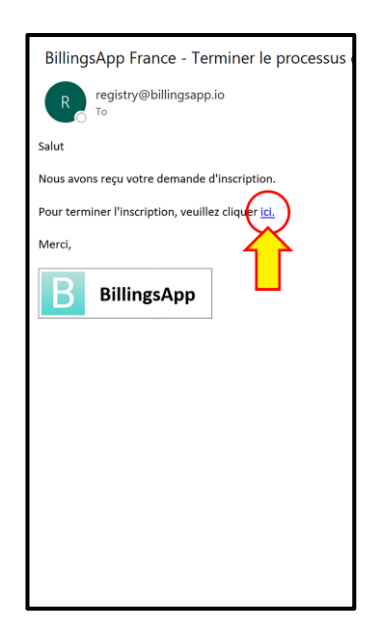

2) Renseignez votre pays et votre adresse email

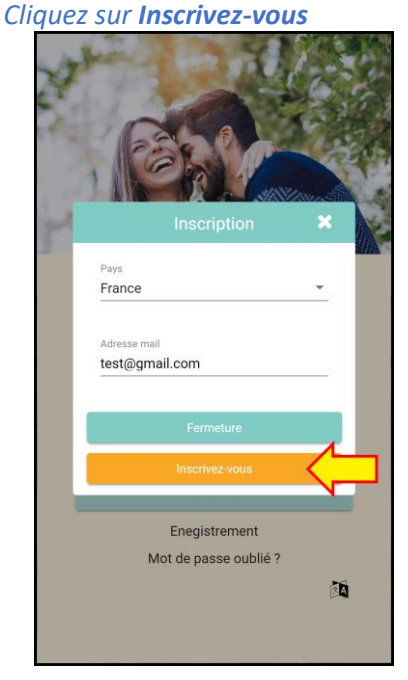

4) Renseignez votre nouveau mot de passe et cliquez sur OK

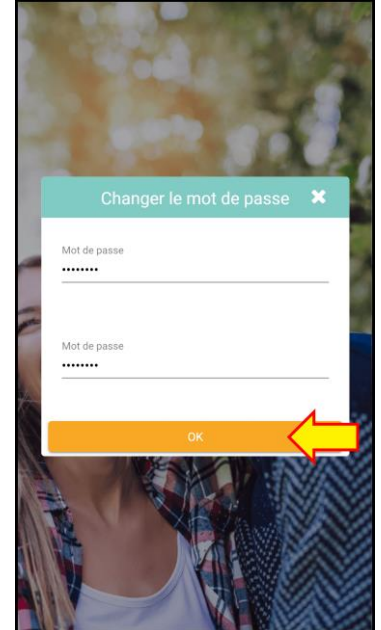

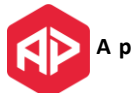

### Comment accéder à l'application ?

1) Cliquez sur l'icône BillingsApp

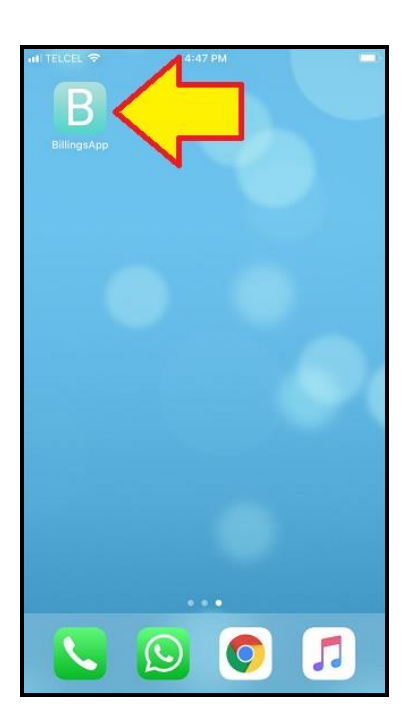

3) Cliquez sur Connexion

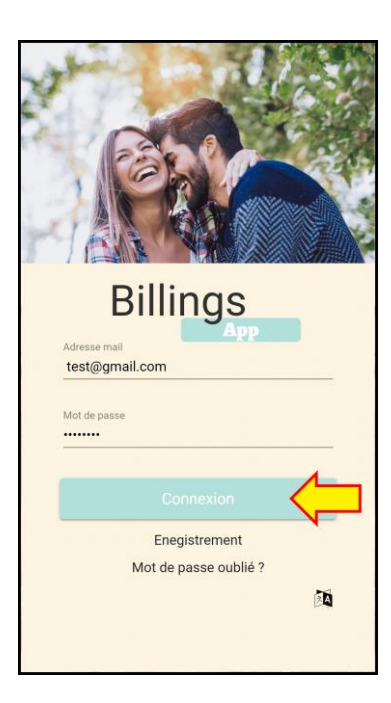

2) Entrez votre e-mail et votre mot de passe (\*Voir page précédente)

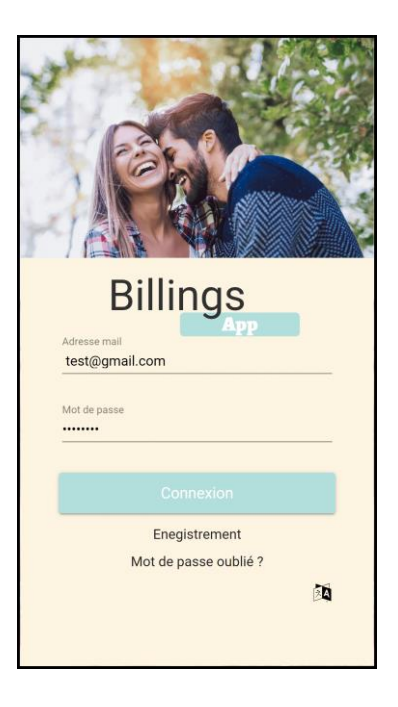

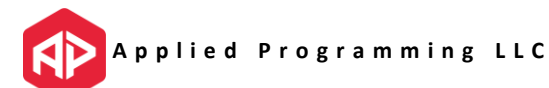

### Comment créer un nouveau cycle ?

1) Cliquez sur l'icône du menu en haut à gauche.

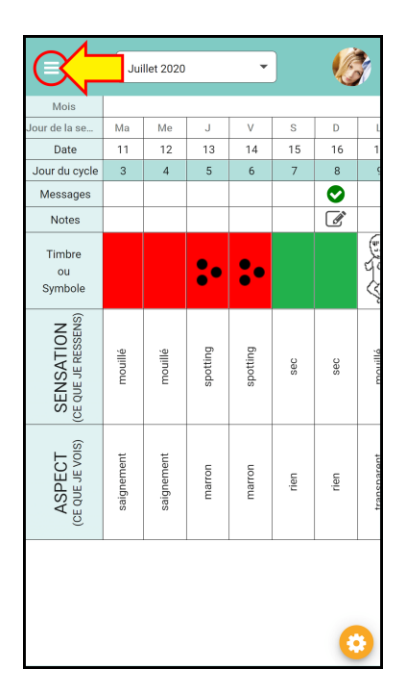

3) Cliquez sur le bouton « + »

| =                                                 | Mes cycles                         |
|---------------------------------------------------|------------------------------------|
| Juillet 2020<br>Début Aug 9, 2020<br>Fin En cours | Entrées 21 Jours<br>Durée En cours |
| SUPPRIMER                                         | MODIFIER VOIR le TABLEAU           |
| Juin 2020                                         |                                    |
| Début Jun 20, 2020<br>Fin Aug 8, 2020             | Entrées 7 Jours<br>Durée 50 Jours  |
| SUPPRIMER                                         | MODIFIER VOIR le TABLEAU           |
| Mai 2020                                          |                                    |
| Début May 1, 2020<br>Fin Jun 19, 2020             | Entrées 1 Jours<br>Durée 50 Jours  |
| SUPPRIMER                                         | MODIFIER VOIR le TABLEAU           |
|                                                   |                                    |

2) Cliquez sur « Mes cycles »

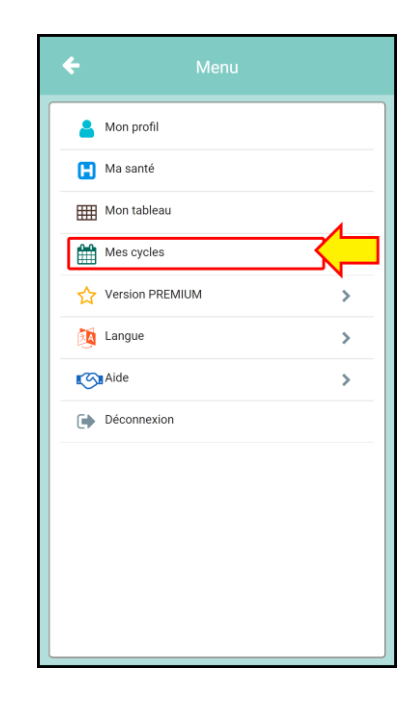

4) Entrez le nom du cycle, les dates de début et de fin du cycle, et cliquez sur ENREGISTRER

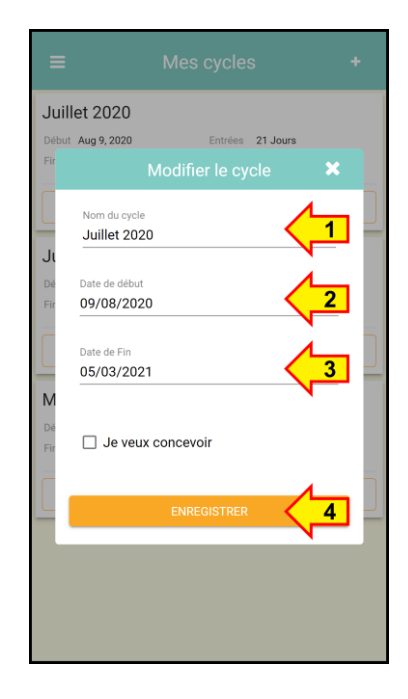

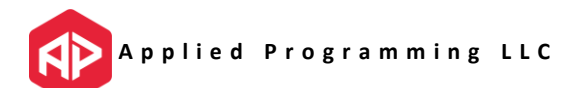

### Comment ajouter plus de jours à mon cycle ?

1) Cliquez sur l'icône du menu en haut à gauche.

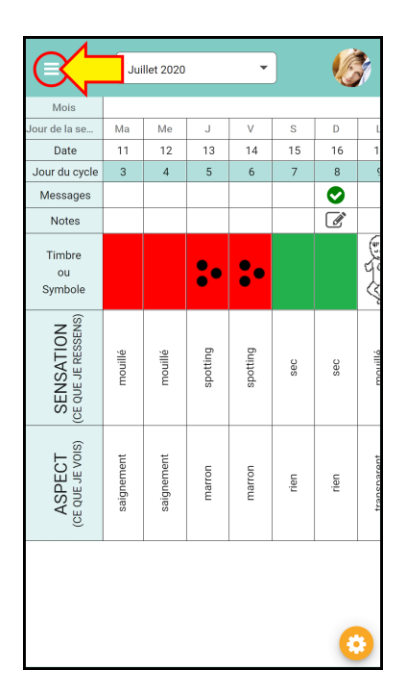

*3) Cliquez sur MODIFIER sur le cycle que vous souhaitez changer* 

| =                  | Mes cycles +             |
|--------------------|--------------------------|
| Juillet 2020       |                          |
| Début Aug 9, 2020  | Entrées 21 Jours         |
| Fin En cours       | Durée En cours           |
| SUPPRIMER          | MODIFIER                 |
| Juin 2020          |                          |
| Début Jun 20, 2020 | Entrées 7 Jours          |
| Fin Aug 8, 2020    | Durée 50 Jours           |
| SUPPRIMER          | MODIFIER VOIR le TABLEAU |
| Mai 2020           |                          |
| Début May 1, 2020  | Entrées 1 Jours          |
| Fin Jun 19, 2020   | Durée 50 Jours           |
| SUPPRIMER          | MODIFIER VOIR le TABLEAU |
|                    |                          |
|                    |                          |
|                    |                          |
|                    |                          |
|                    |                          |

2) Cliquez sur « Mes cycles »

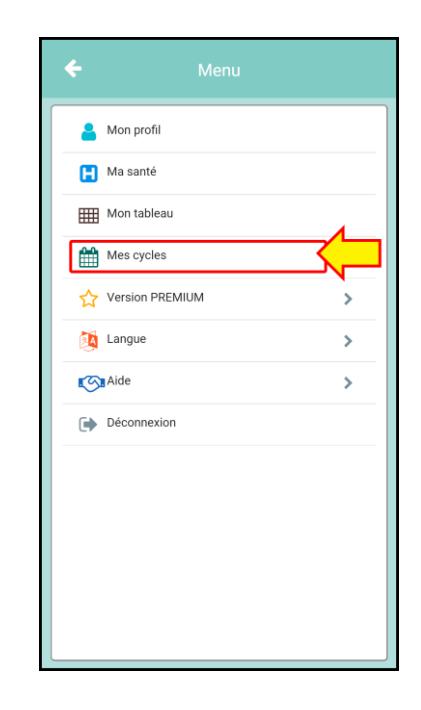

4) Changez la Date de Fin et cliquez sur ENREGISTRER

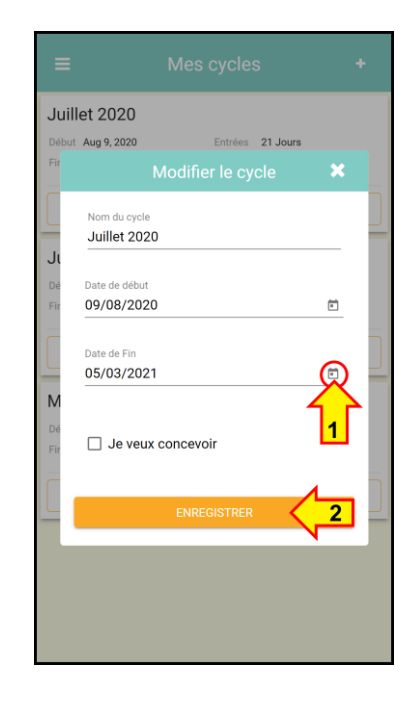

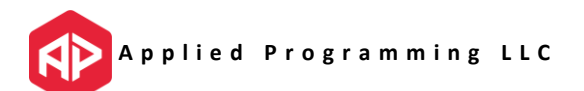

### Comment renseigner mes observations quotidiennes ?

1) Sur votre tableau, cliquez sur le jour où vous souhaitez enregistrer des observations.

| =                                | Jui         | llet 2020   |       | •    | )  | Ø              | * |
|----------------------------------|-------------|-------------|-------|------|----|----------------|---|
| Mois                             |             |             |       |      |    |                |   |
| Jour de la se                    | L           | Ma          | Me    | J    | V  | S              | C |
| Date                             | 24          | 25          | 26    | 27   | 28 | 29             | 3 |
| Jour du cycle                    | 16          | 17          | 18    | 19   | 20 | 21             | 2 |
| Messages                         |             |             |       |      |    |                |   |
| Notes                            |             |             |       |      |    |                |   |
| Timbre<br>ou<br>Symbole          | S. P.       | <u>Di X</u> | 1. ju | K DO |    |                |   |
| SENSATION<br>(CE QUE JE RESSENS) | glissant    | glissant    | sec   | sec  | <  | <mark>\</mark> |   |
| ASPECT<br>(CE QUE JE VOIS)       | transparent | transparent | rien  | rien |    |                |   |
|                                  |             |             |       |      |    | (              | 3 |

3) Sélectionnez le Timbre ou le Symbole

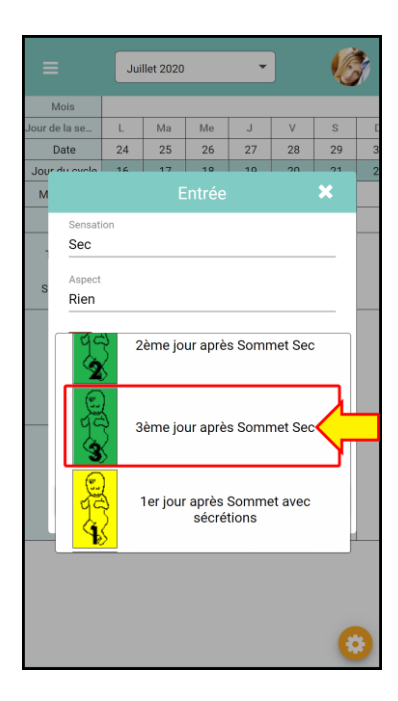

2) Entrez la Sensation (obligatoire) et l'Aspect (facultatif)

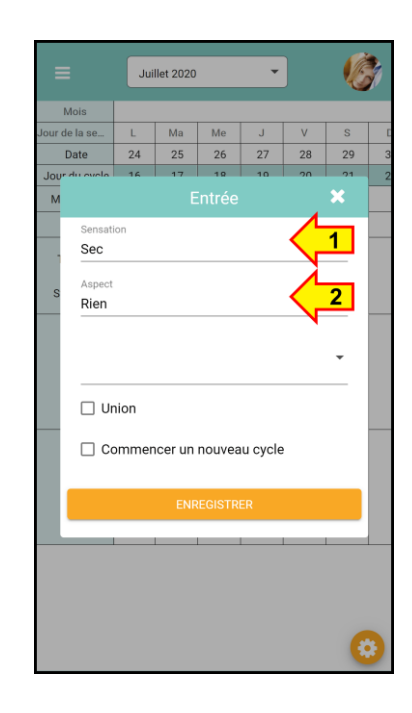

4) Cochez si vous avez eu une Union et/ou si vous commencez un nouveau cycle et cliquez sur ENREGISTRER

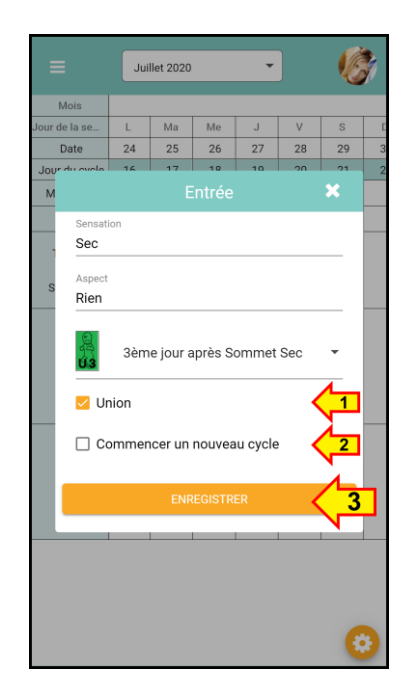

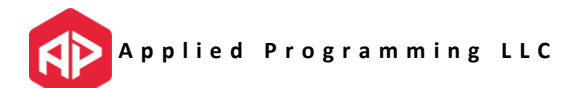

### Comment commencer l'apprentissage ?

#### 1) Cliquez sur le menu en haut à droite

| ≡                                | Jui        | llet 2020  |          | •        |      |      |             |
|----------------------------------|------------|------------|----------|----------|------|------|-------------|
| Mois                             |            |            |          |          |      |      |             |
| Jour de la se                    | Ma         | Me         | J        | V        | S    | D    | L           |
| Date                             | 11         | 12         | 13       | 14       | 15   | 16   | 1           |
| Jour du cycle                    | 3          | 4          | 5        | 6        | 7    | 8    | 9           |
| Messages                         |            |            |          |          |      | 0    |             |
| Notes                            |            |            |          |          |      | Ø    |             |
| Timbre<br>ou<br>Symbole          |            |            | :•       | :•       |      |      | A Change    |
| SENSATION<br>(CE QUE JE RESSENS) | mouillé    | mouillé    | spotting | spotting | sec  | sec  | òlliucom    |
| ASPECT<br>(CE QUE JE VOIS)       | saignement | saignement | marron   | marron   | rien | rien | trancnarant |
|                                  |            |            |          |          |      | (    | 3           |

#### *3) Cliquez sur ENVOYER*

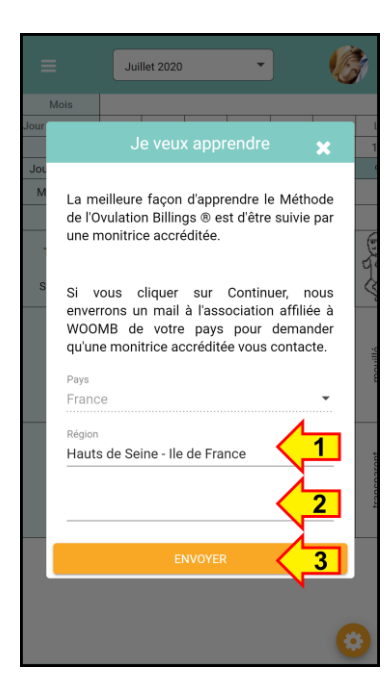

2) Cliquez sur « Je veux apprendre »

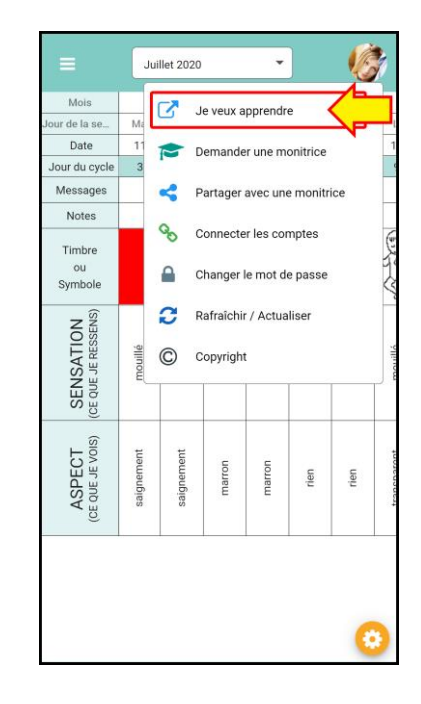

4) Vérifiez votre boîte de réception

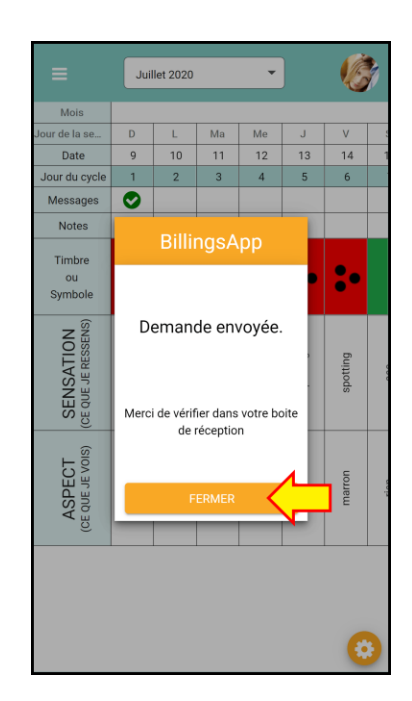

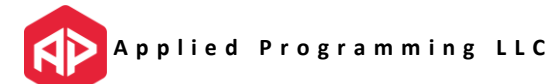

# Comment demander à une monitrice accréditée de me contacter ?

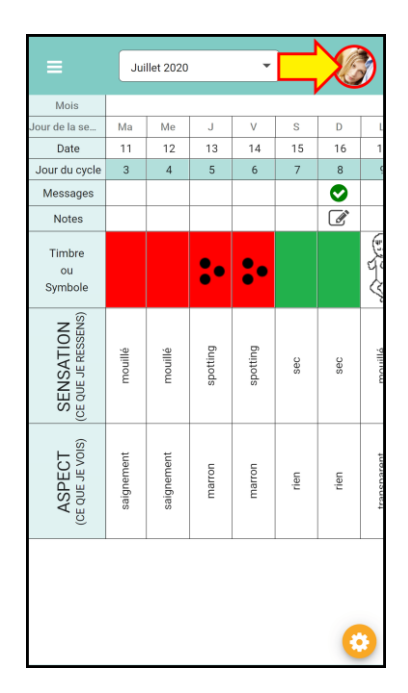

*3) Cliquez sur ENVOYER* 

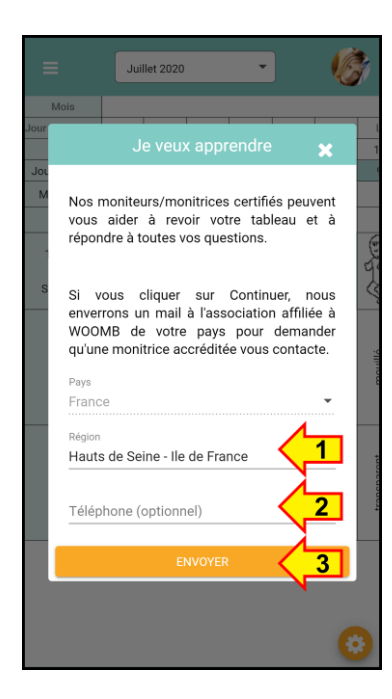

#### 1) Cliquez sur le menu en haut à droite

#### 2) Cliquez sur « Demander une monitrice »

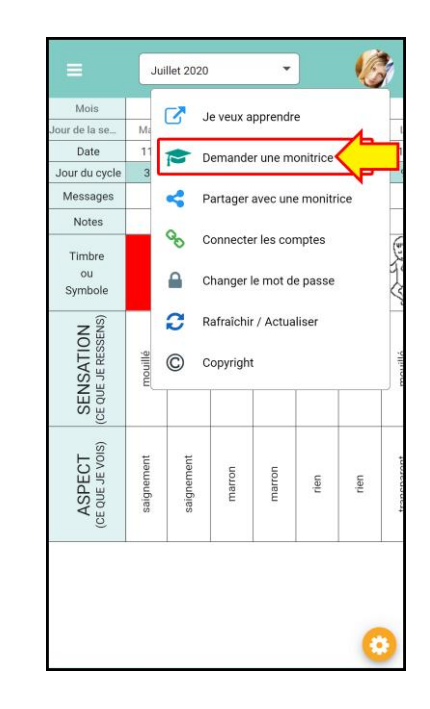

4) Vérifiez votre boîte de réception

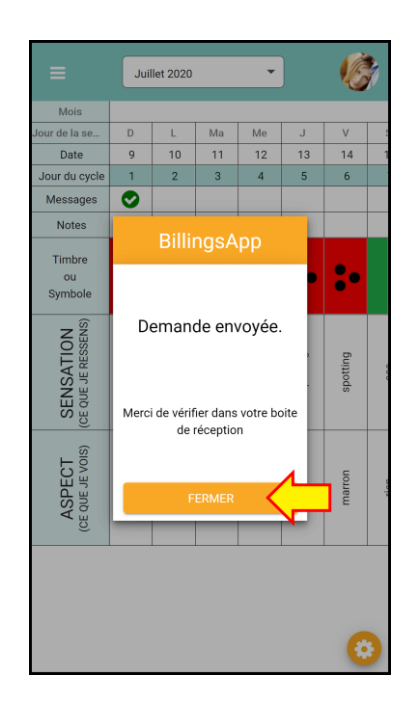

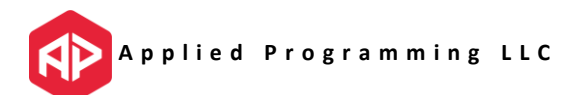

# Comment partager mon tableau avec une monitrice accréditée ?

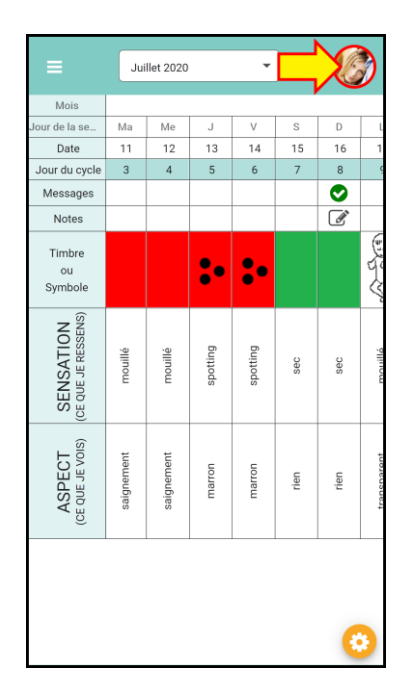

1) Cliquez sur le menu en haut à droite

3) Renseignez l'e-mail de votre monitrice et cliquez sur SUIVANT

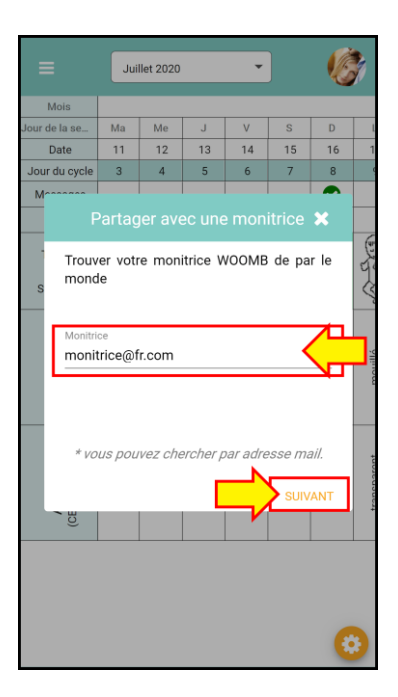

## Applied Programming LLC

#### 2) Cliquez sur « Partager avec une monitrice »

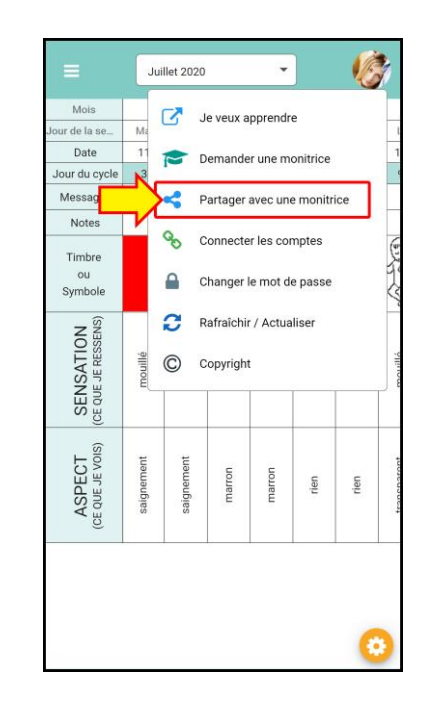

4) Vérifiez les informations et cliquez sur PARTAGER

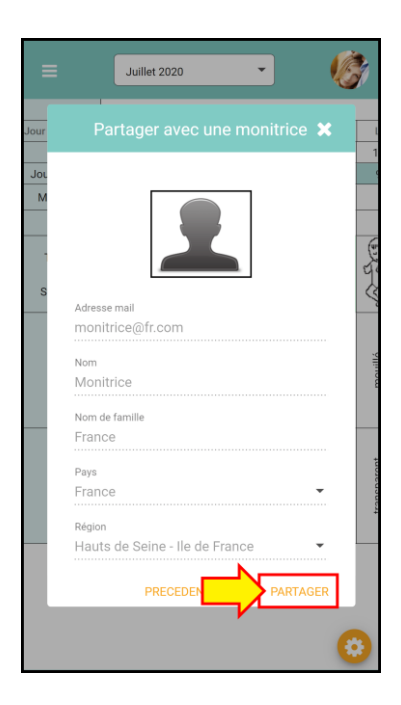

# Comment lier mon compte avec celui de mon conjoint ?

Important : le conjoint doit d'abord créer son compte. (Voir page 5)

1) Cliquer sur le menu en haut à droite

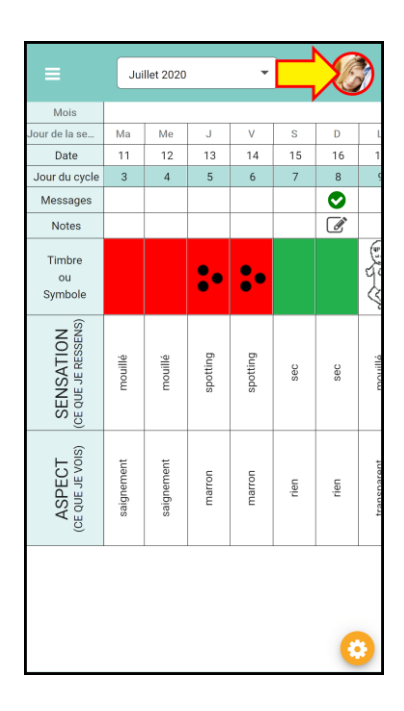

3) Renseignez l'e-mail de votre conjoint

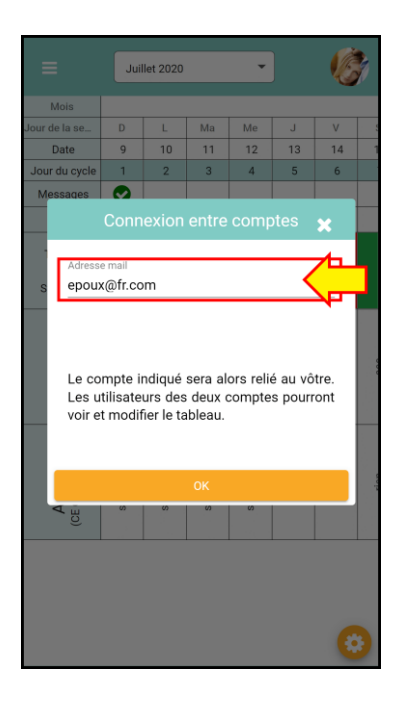

2) Cliquer sur « Connecter les comptes »

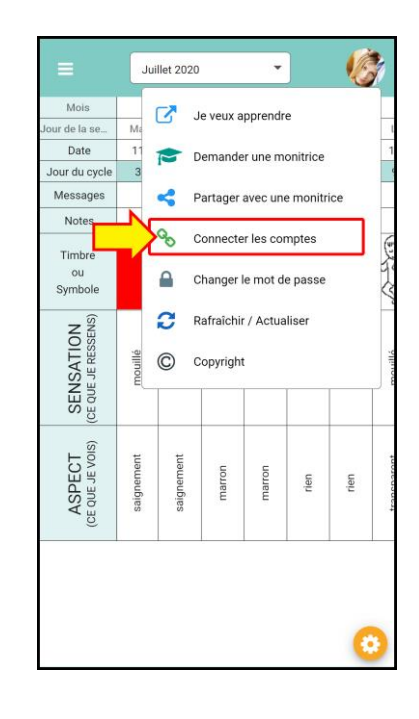

#### 4) Cliquez sur OK

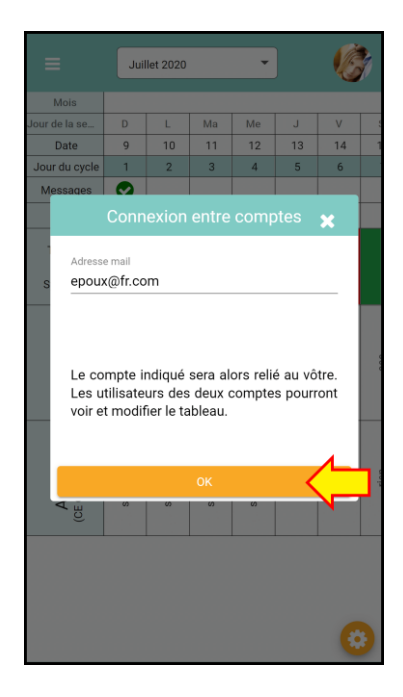

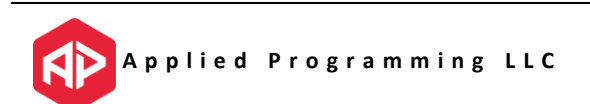

#### Comment changer mon mot de passe ?

#### 1) Cliquez sur le menu en haut à droite

| =                                | Jui        | llet 2020  |          | •        |      | X    | )                         |
|----------------------------------|------------|------------|----------|----------|------|------|---------------------------|
| Mois                             |            |            |          |          |      |      |                           |
| Jour de la se                    | Ма         | Me         | J        | V        | S    | D    | 1                         |
| Date                             | 11         | 12         | 13       | 14       | 15   | 16   | 1                         |
| Jour du cycle                    | 3          | 4          | 5        | 6        | 7    | 8    |                           |
| Messages                         |            |            |          |          |      | 0    |                           |
| Notes                            |            |            |          |          |      | Ľ    |                           |
| Timbre<br>ou<br>Symbole          |            |            | :•       | :•       |      |      | Contraction of the second |
| SENSATION<br>(CE QUE JE RESSENS) | mouillé    | mouillé    | spotting | spotting | sec  | sec  |                           |
| ASPECT<br>(CE QUE JE VOIS)       | saignement | saignement | marron   | marron   | rien | rien |                           |
|                                  |            |            |          |          |      | 6    |                           |

*3) Renseignez le nouveau mot de passe deux fois* 

Juliet 2020
Image: Constraint of the section of the section of th

2) Cliquez sur « Changer le mot de passe »

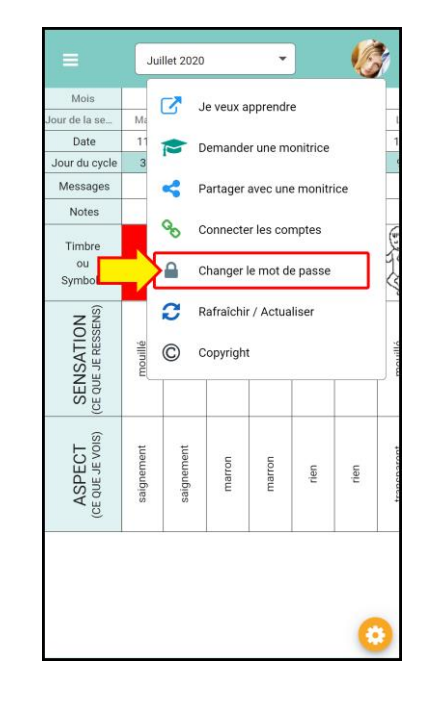

#### 4) Cliquez sur OK

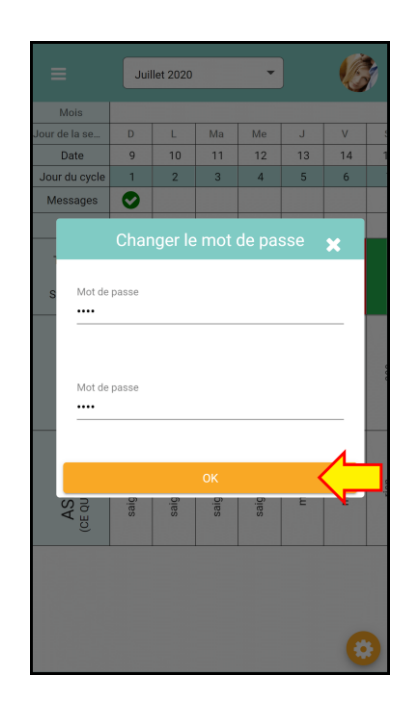

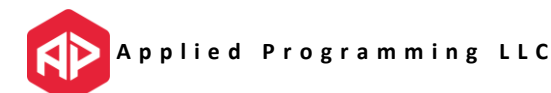

### Comment passer aux Timbres ou aux Symboles ?

1) Cliquez sur l'icône en bas à droite

| ≡                                | Jui        | llet 2020  |          | Ŧ        | ]    | Ø    | *         |
|----------------------------------|------------|------------|----------|----------|------|------|-----------|
| Mois                             |            |            |          |          |      |      |           |
| Jour de la se                    | Ma         | Me         | J        | V        | S    | D    | L         |
| Date                             | 11         | 12         | 13       | 14       | 15   | 16   | 1         |
| Jour du cycle                    | 3          | 4          | 5        | 6        | 7    | 8    | ç         |
| Messages                         |            |            |          |          |      | 0    |           |
| Notes                            |            |            |          |          |      | Ľ    |           |
| Timbre<br>ou<br>Symbole          |            |            | :•       | :•       |      |      | an Sta    |
| SENSATION<br>(CE QUE JE RESSENS) | mouillé    | mouillé    | spotting | spotting | Sec  | sec  | morillá   |
| ASPECT<br>(CE QUE JE VOIS)       | saignement | saignement | marron   | marron   | rien | rien | transnant |
|                                  |            | -          |          |          |      |      |           |

3) Votre tableau va automatiquement être chargé avec l'option choisie

|                                  | Jui        | let 2020   |            | Ŧ          | ]        | Ċ        |      |
|----------------------------------|------------|------------|------------|------------|----------|----------|------|
| Mois                             |            |            |            |            |          |          |      |
| Jour de la se                    | D          | L          | Ma         | Me         | J        | V        |      |
| Date                             | 9          | 10         | 11         | 12         | 13       | 14       | 1    |
| Jour du cycle                    | 1          | 2          | 3          | 4          | 5        | 6        |      |
| Messages                         | 0          |            |            |            |          |          |      |
| Notes                            |            |            |            |            |          |          |      |
| Timbre<br>ou<br>Symbole          | •          | •          | •          | •          | :•       | ¢        |      |
| SENSATION<br>(CE QUE JE RESSENS) | mouillé    | mouillé    | mouillé    | mouillé    | spotting | spotting | 000  |
| ASPECT<br>(CE QUE JE VOIS)       | saignement | saignement | saignement | saignement | marron   | marron   | rion |
|                                  |            |            |            |            |          |          |      |
| Sym                              | boles      |            | •••        | Assidu     | iité     | ×        |      |

2) Appuyez sur le bouton pour utiliser les Symboles

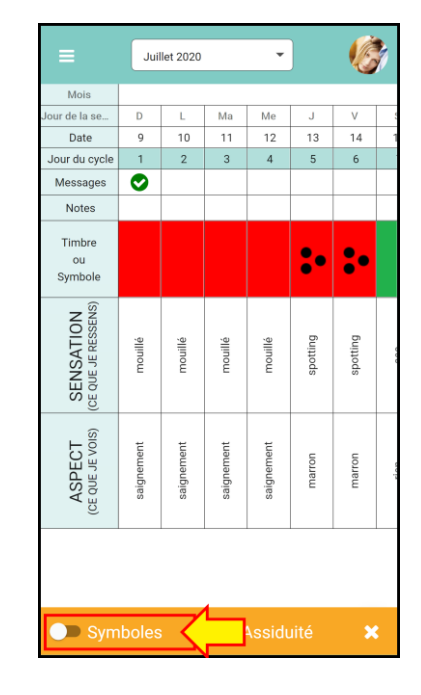

4) Cliquez sur le X pour cacher la barre d'outils

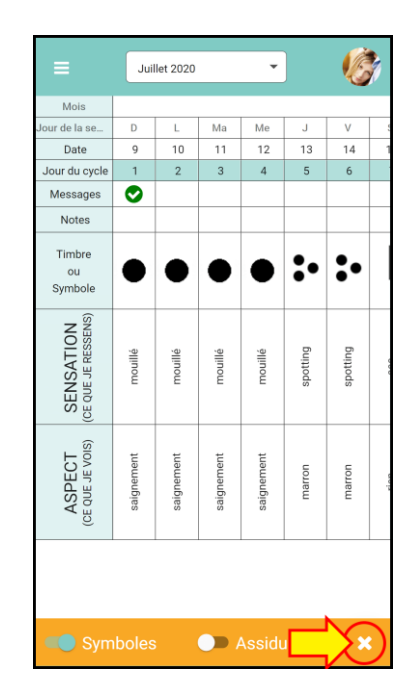

## Comment contacter le service support ?

1) Cliquez sur l'icône du menu en haut à gauche.

|                                  | Jui        | llet 2020  |          | Ŧ        | ]    | Ø          | 1           |
|----------------------------------|------------|------------|----------|----------|------|------------|-------------|
| Mois                             |            |            |          |          |      |            |             |
| Jour de la se                    | Ma         | Me         | J        | V        | S    | D          | l           |
| Date                             | 11         | 12         | 13       | 14       | 15   | 16         | 1           |
| Jour du cycle                    | 3          | 4          | 5        | 6        | 7    | 8          | 9           |
| Messages                         |            |            |          |          |      | $\bigcirc$ |             |
| Notes                            |            |            |          |          |      | Ø          |             |
| Timbre<br>ou<br>Symbole          |            |            | :•       | :•       |      |            | A Bran      |
| SENSATION<br>(CE QUE JE RESSENS) | mouillé    | mouillé    | spotting | spotting | sec  | sec        | mounthé     |
| ASPECT<br>(CE QUE JE VOIS)       | saignement | saignement | marron   | marron   | rien | rien       | transmarant |
|                                  |            |            |          |          |      | 6          | •           |

3) Entrez un titre et votre message

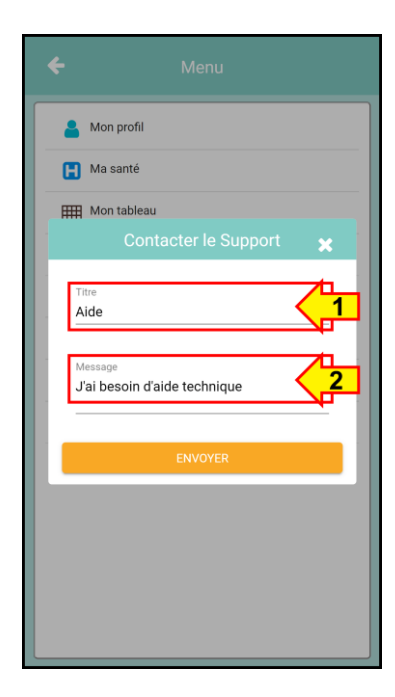

2) Cliquer sur « Aide » -> « Contacter le Support »

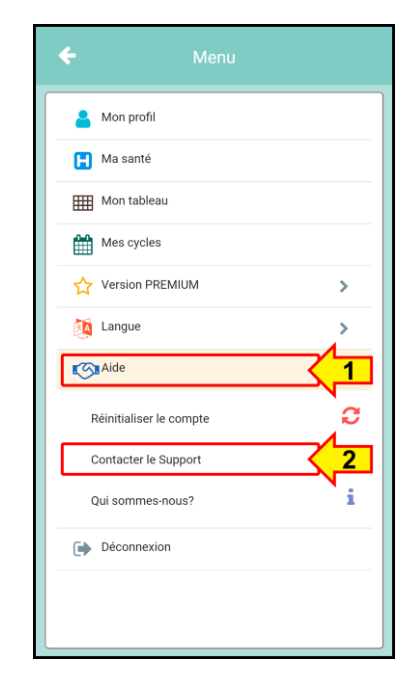

4) Cliquez sur ENVOYER

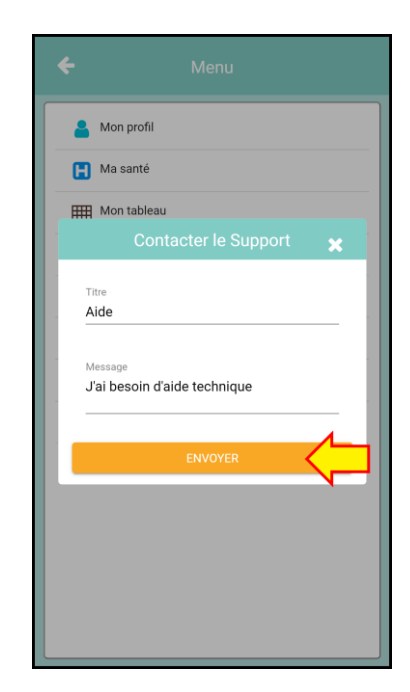

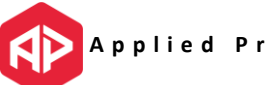

### Comment réinitialiser mon compte ?

1) Cliquez sur l'icône du menu en haut à gauche.

|                                  | Jui        | llet 2020  |          | Ŧ        | ]    | V       |             |
|----------------------------------|------------|------------|----------|----------|------|---------|-------------|
| Mois                             |            |            |          |          |      |         |             |
| Jour de la se                    | Ma         | Me         | J        | V        | S    | D       | L           |
| Date                             | 11         | 12         | 13       | 14       | 15   | 16      | 1           |
| Jour du cycle                    | 3          | 4          | 5        | 6        | 7    | 8       | 9           |
| Messages                         |            |            |          |          |      | $\odot$ |             |
| Notes                            |            |            |          |          |      | Ľ       |             |
| Timbre<br>ou<br>Symbole          |            |            | :•       | :•       |      |         | A Sta       |
| SENSATION<br>(CE QUE JE RESSENS) | mouillé    | mouillé    | spotting | spotting | sec  | sec     | monillá     |
| ASPECT<br>(CE QUE JE VOIS)       | saignement | saignement | marron   | marron   | rien | rien    | transparant |
|                                  |            |            |          |          |      | (       | 3           |

3) Cliquer sur CONTINUER

| ÷                               | Menu                                                                                                    |
|---------------------------------|----------------------------------------------------------------------------------------------------|
| -                               | Mon profil                                                                                                    |
|                                 | Ma santé                                                                                                    |
| E                               | Mon tableau                                                                                                    |
|                                 |                                                                                                    |
| En gé<br>liens<br>mais<br>perdu | néral, la réinitialisation du compte rétablit les<br>et règle les problèmes de synchronisation<br>les données non enregistrées peuvent être<br>es |
| Assur<br>enreg                  | ez-vous de ne pas avoir de données non<br>istrées et d'être connecté                                                                              |
|                                 | ANNULER                                                                                                    |
|                                 | •                                                                                                    |
|                                 |                                                                                                    |
|                                 |                                                                                                    |
|                                 |                                                                                                    |

2) Cliquez sur « Aide » -> « Réinitialiser le compte »

| A Mon profil            |                                         |
|-------------------------|-----------------------------------------|
| H Ma santé              |                                         |
| Mon tableau             |                                         |
| Mes cycles              |                                         |
| Version PREMIUM         | >                                       |
| 🧖 Langue                | >                                       |
| Aide                    | <u> </u>                                |
| Réinitialiser le compte | ~~~~~~~~~~~~~~~~~~~~~~~~~~~~~~~~~~~~~~~ |
| Contacter le Support    |                                         |
| Qui sommes-nous?        | i                                       |
| Déconnexion             |                                         |

\* La réinitialisation ne fait perdre aucune information déjà enregistrée. Elle est nécessaire lors d'une nouvelle mise à jour de l'appli ou lors de la liaison de deux comptes.

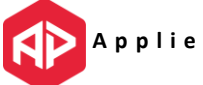

## Qu'est-ce que l'abonnement PREMIUM ?

BillingsApp propose un abonnement PREMIUM. L'utilisatrice peut sélectionner une durée de 1 an ou de 5 ans, et l'abonnement peut être renouvelé à la fin de cette période. Le prix est d'environ 10 USD pour 1 an et de 25 USD pour 5 ans (les prix peuvent varier en fonction des pays).

Les fonctionnalités obtenues par l'accès PREMIUM sont les suivantes :

- a) Lire toutes les remarques de votre monitrice directement dans l'application
- b) Echanges de messages entre l'utilisatrice et la monitrice accréditée
- c) Imprimer vos tableaux directement depuis votre appareil mobile
- d) Envoyer vos tableaux par e-mail au format PDF
- e) Régler une alerte de rappel sur votre appareil
- f) Choisir la couleur du thème

Des bénéfices obtenus, 1/3 sont reversés à WOOMB International et 1/3 sont reversés à la WOOMB de votre pays. De cette manière, lorsque vous payez un abonnement à la version premium, vous obtenez les fonctionnalités décrites plus haut et vous aidez et soutenez la WOOMB de par le monde pour que nous puissions continuer à promouvoir et enseigner la Méthode de l'Ovulation Billings<sup>®</sup> authentique.

#### Merci de nous aider à aider les autres!

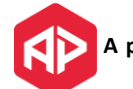

### Comment obtenir la version PREMIUM ?

1) Cliquez sur l'icône du menu en haut à gauche.

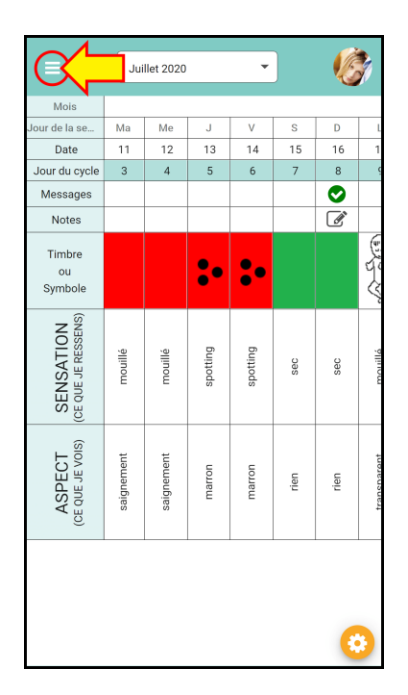

*3) Cliquez sur une couleur de Thème et une boîte de dialogue va apparaître* 

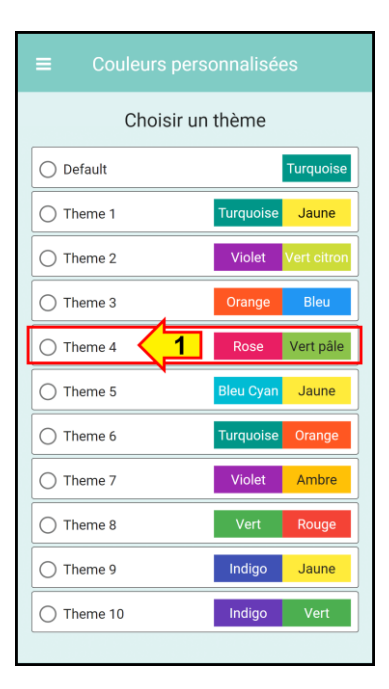

2) Allez à « Version PREMIUM » et sélectionnez une option, par exemple « Changer la couleur du thème »

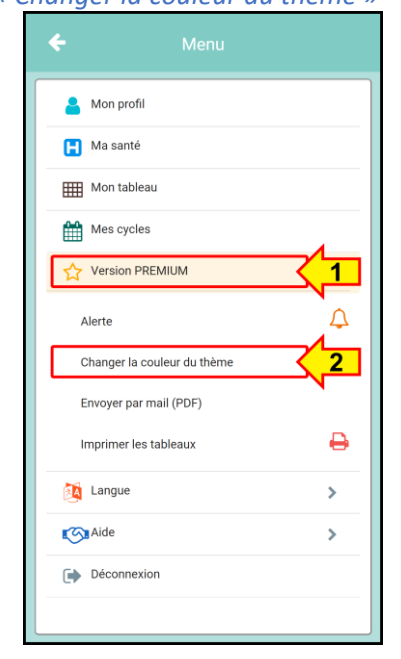

4) Suivez les instructions, sélectionnez l'abonnement, et cliquez sur SUIVANT

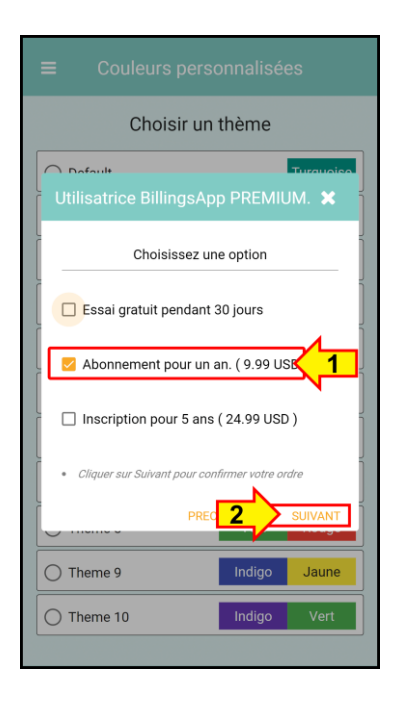

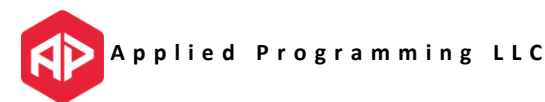

## Comment envoyer une question à ma monitrice ?

1) Cliquez sur une case de la ligne « Messages »

| =                                | Jui        | llet 2020  |                         | Ŧ          |          | Ø        |       |
|----------------------------------|------------|------------|-------------------------|------------|----------|----------|-------|
| Mois                             |            |            |                         |            |          |          |       |
| Jour de la se                    | D          | L          | Ma                      | Me         | J        | V        | 5     |
| Date                             | 9          | 10         | 11                      | 12         | 13       | 14       | 1     |
| Jour du cycle                    | 1          | 2          | 3                       | 4          | 5        | 6        |       |
| Messages                         |            |            |                         |            |          |          |       |
| Notes                            |            |            | $\overline{\mathbf{A}}$ | 7          |          |          |       |
| Timbre<br>ou<br>Symbole          |            |            |                         |            | :•       | :•       |       |
| SENSATION<br>(CE QUE JE RESSENS) | mouillé    | mouillé    | mouillé                 | mouillé    | spotting | spotting | 000   |
| ASPECT<br>(CE QUE JE VOIS)       | saignement | saignement | saignement              | saignement | marron   | marron   | el en |
|                                  |            |            |                         |            |          | 6        |       |

4) Vous pouvez voir les messages en cliquant dessus

| ≡             | Jui        | llet 2020 |           | Ŧ        |                      | ×.            | 2    |
|---------------|------------|-----------|-----------|----------|----------------------|---------------|------|
| Mois          |            |           |           |          |                      |               |      |
| Jour de la se | D          | L         | Ma        | Me       | J                    | V             |      |
| Date          | 9          | 10        | 11        | 12       | 13                   | 14            | 1    |
|               | lessag     | les       |           |          |                      | ×             |      |
|               | Pierre     | e<br>J'ai | une qu    | estion   | Feb 27, 1<br>Dour ce | 15:04<br>jour |      |
|               |            |           |           |          |                      |               | 000  |
| Ecrivez       | t votre co | mmentai   | re ou vol | re quest | ion                  | ?             | cian |
|               |            |           |           |          |                      | 6             |      |

2) Entrez votre question ou votre commentaire et cliquez sur le bouton

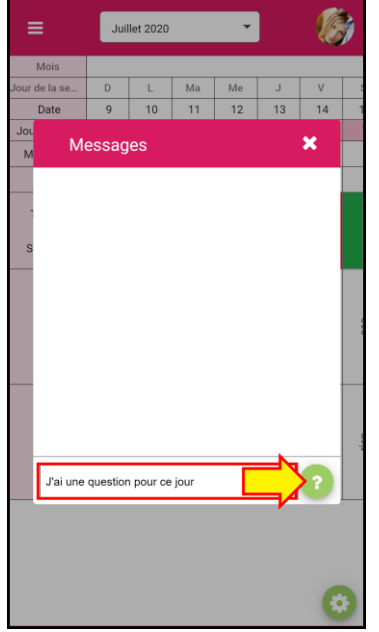

5) Quand vous aurez une réponse, vous verrez ce signe

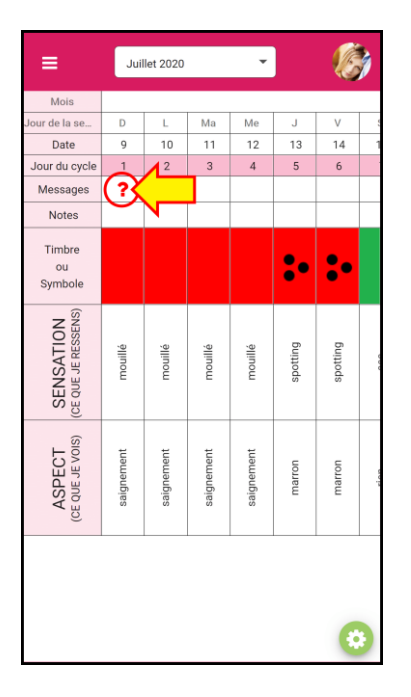

3) Le signe suivant indique que vous avez un message ce jour là

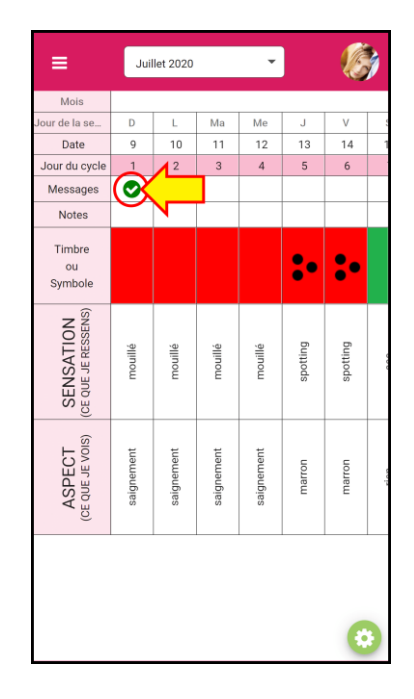

6) Si vous cliquez dessus, vous pourrez voir les réponses

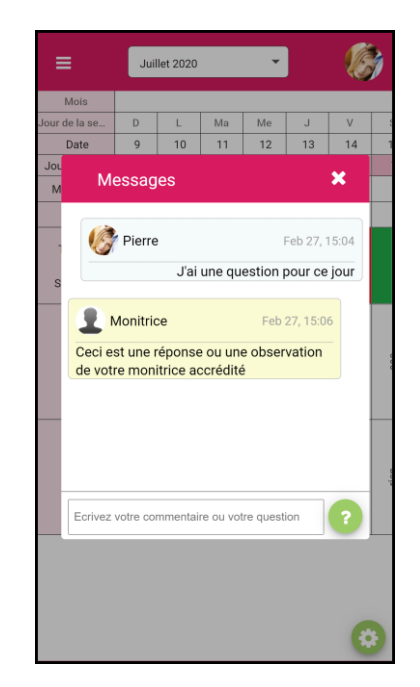

### Comment régler une Alerte ?

1) Cliquez sur l'icône du menu en haut à gauche.

|                                  | Jui        | let 2020   |            | Ŧ          |          | Ø        | 1    |
|----------------------------------|------------|------------|------------|------------|----------|----------|------|
| Mois                             |            |            |            |            |          |          |      |
| Jour de la se                    | D          | L          | Ma         | Me         | J        | V        |      |
| Date                             | 9          | 10         | 11         | 12         | 13       | 14       | 1    |
| Jour du cycle                    | 1          | 2          | 3          | 4          | 5        | 6        |      |
| Messages                         |            |            |            |            |          |          |      |
| Notes                            |            |            |            |            |          |          |      |
| Timbre<br>ou<br>Symbole          |            |            |            |            | :•       | :•       |      |
| SENSATION<br>(CE QUE JE RESSENS) | mouillé    | mouillé    | mouillé    | mouillé    | spotting | spotting | 000  |
| ASPECT<br>(CE QUE JE VOIS)       | saignement | saignement | saignement | saignement | marron   | marron   | sion |
|                                  |            |            |            |            |          | •        |      |

3) Activez le Rappel

| ≡ |               | Raj        | opel             |         |
|---|---------------|------------|------------------|---------|
|   |               |            |                  |         |
|   | Chaq          | lue jour   |                  |         |
|   | Heure         |            | Minutes          |         |
|   | 10            | •          | 0                | •       |
|   | Matin/Soir    |            | Rappel           |         |
|   | AM            | •          | Rappel           |         |
|   | Message       |            |                  |         |
|   | C'est l'heure | e de rempl | ir votre tableau | Billing |
|   |               |            |                  |         |
|   |               | ENREG      | ISTRER           |         |
|   |               |            |                  |         |
|   |               |            |                  |         |
|   |               |            |                  |         |
|   |               |            |                  |         |
|   |               |            |                  |         |
|   |               |            |                  |         |
|   |               |            |                  |         |
|   |               |            |                  |         |
|   |               |            |                  |         |
|   |               |            |                  |         |

2) Cliquez sur « Version PREMIUM » -> « Alerte »

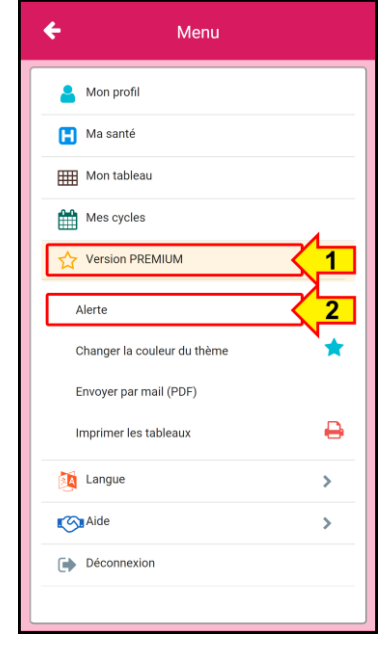

4) Configurez-le et cliquez sur ENREGISTRER

| Interdire  |         |         |  |
|------------|---------|---------|--|
| Chaq       | ue jour |         |  |
| Heure      |         | Minutes |  |
| 10         |         | 0       |  |
| Matin/Soir |         | Rappel  |  |
| AM         | •       | Rappel  |  |
|            |         |         |  |
|            |         |         |  |
|            |         |         |  |
|            |         |         |  |
|            |         |         |  |
|            |         |         |  |
|            |         |         |  |

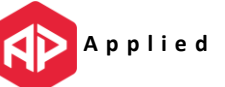

# Comment changer la couleur du fond de mon application ?

|                         | Jui    | let 2020 |        | ÷      |         | Ø       |       |
|-------------------------|--------|----------|--------|--------|---------|---------|-------|
| Mois                    |        |          |        |        |         |         | _     |
| Jour de la se           | D      | L        | Ma     | Me     | J       | V       | 5     |
| Date                    | 9      | 10       | 11     | 12     | 13      | 14      | 1     |
| Jour du cycle           | 1      | 2        | 3      | 4      | 5       | 6       |       |
| Messages                |        |          |        |        |         |         |       |
| Notes                   |        |          |        |        |         |         |       |
| Timbre                  |        |          |        |        | •       | •       |       |
| ou<br>Symbole           |        |          |        |        | ••      | ••      |       |
| FION<br>ESSENS)         | é      | ė,       | é      | é      | ő       | þ,      |       |
| SENSAT<br>(ce que je ri | mouil  | mouil    | mouil  | mouil  | spottir | spottir | 000   |
| PECT<br>E JE VOIS)      | nement | nement   | nement | nement | arron   | arron   | ri an |
| ASI<br>(ce qui          | saig   | saig     | saig   | saig   | E       | E       |       |
|                         |        |          |        |        |         |         |       |
|                         |        |          |        |        |         | 6       |       |

1) Cliquez sur l'icône du menu en haut à gauche.

*3) Cliquez sur un thème de couleur au choix* 

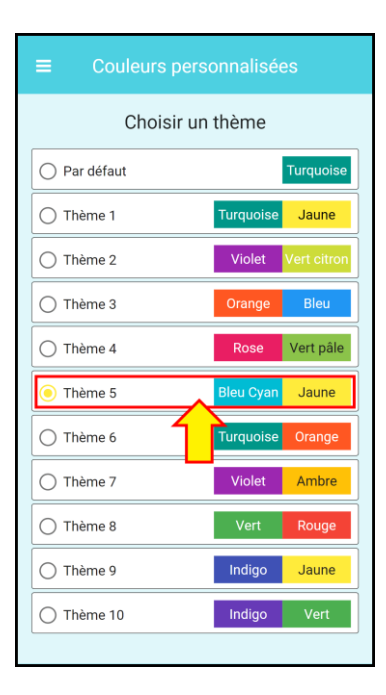

2) Cliquez sur « Version PREMIUM » -> « Changer la couleur du thème »

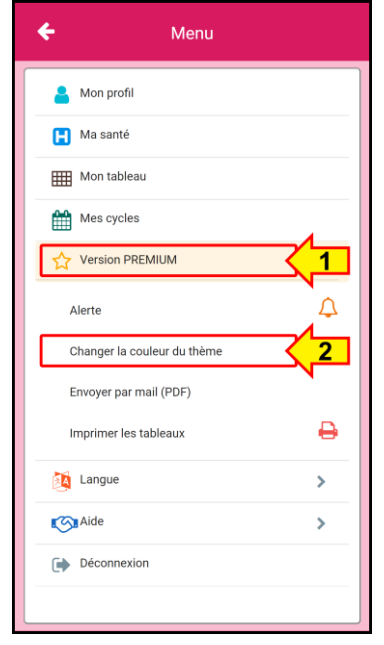

4) La nouvelle couleur est appliquée automatiquement dans toute l'application

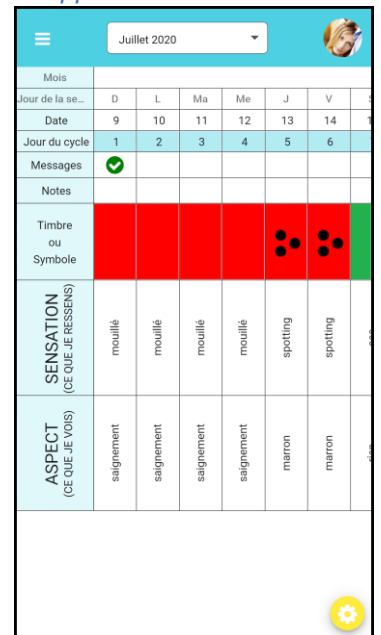

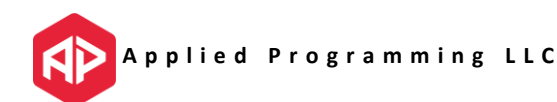

#### Comment envoyer mon tableau par e-mail ?

1) Cliquez sur l'icône du menu en haut à gauche.

|                                  | Jui        | let 2020   |            | Ŧ          |          | Ø        | 1    |
|----------------------------------|------------|------------|------------|------------|----------|----------|------|
| Mois                             |            |            |            |            |          |          |      |
| Jour de la se                    | D          | L          | Ma         | Me         | J        | V        | 5    |
| Date                             | 9          | 10         | 11         | 12         | 13       | 14       | 1    |
| Jour du cycle                    | 1          | 2          | 3          | 4          | 5        | 6        |      |
| Messages                         |            |            |            |            |          |          |      |
| Notes                            |            |            |            |            |          |          |      |
| Timbre<br>ou<br>Symbole          |            |            |            |            | :•       | :•       |      |
| SENSATION<br>(CE QUE JE RESSENS) | mouillé    | mouillé    | mouillé    | mouillé    | spotting | spotting | 000  |
| ASPECT<br>(CE QUE JE VOIS)       | saignement | saignement | saignement | saignement | marron   | marron   | rion |
|                                  |            |            |            |            |          | •        | 3    |

3) Sélectionnez le(s) cycle(s) et cliquez sur ENVOYER

| =            | Envoyer par mail           |   |
|--------------|----------------------------|---|
| Choisiss     | sez un ou plusieurs cycles |   |
|              | Tout sélectionner          |   |
| Juillet 2020 |                            |   |
| Juin 2020    | <u> </u>                   |   |
| Mai 2020     |                            |   |
|              | 3 Cycles sélectionnés      | _ |
|              | ENVOYER                    | 2 |
|              | V                          |   |
|              |                            |   |
|              |                            |   |
|              |                            |   |
|              |                            |   |
|              |                            |   |
|              |                            |   |
|              |                            |   |
|              |                            |   |

2) Cliquez sur « Version PREMIUM » -> « Envoyer par mail (PDF) »

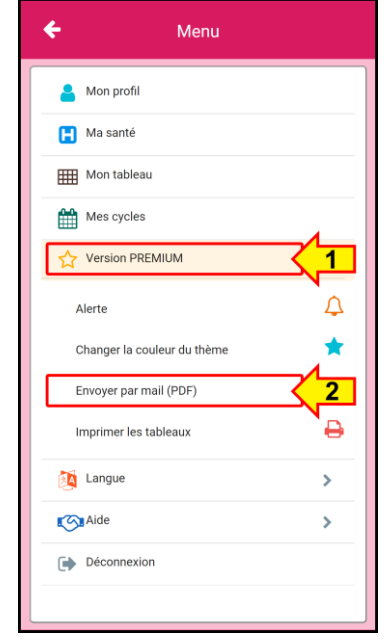

4) Entrez l'adresse, le titre et le message, et cliquez sur ENVOYER

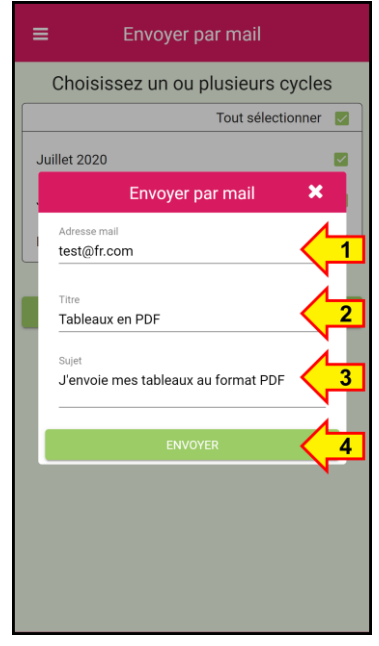

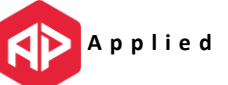

### Comment imprimer mon tableau ?

1) Cliquez sur l'icône du menu en haut à gauche.

|                                  | Jui        | let 2020   |            | •          |          | Ø        |      |
|----------------------------------|------------|------------|------------|------------|----------|----------|------|
| Mois                             |            |            |            |            |          |          |      |
| Jour de la se                    | D          | L          | Ma         | Me         | J        | V        | 5    |
| Date                             | 9          | 10         | 11         | 12         | 13       | 14       | 1    |
| Jour du cycle                    | 1          | 2          | 3          | 4          | 5        | 6        |      |
| Messages                         |            |            |            |            |          |          |      |
| Notes                            |            |            |            |            |          |          |      |
| Timbre<br>ou<br>Symbole          |            |            |            |            | :•       | :•       |      |
| SENSATION<br>(CE QUE JE RESSENS) | mouillé    | mouillé    | mouillé    | mouillé    | spotting | spotting | 000  |
| ASPECT<br>(CE QUE JE VOIS)       | saignement | saignement | saignement | saignement | marron   | marron   | elon |
|                                  |            |            |            |            |          | (        |      |

3) Sélectionnez le(s) cycle(s) et cliquez sur IMPRIMER

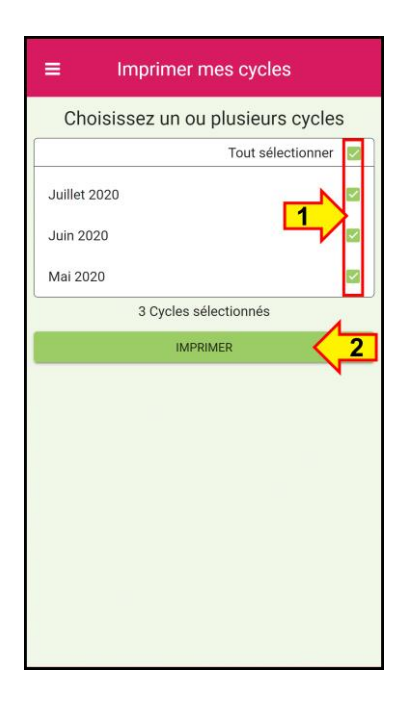

2) Cliquez sur « Version PREMIUM » -> « Imprimer les tableaux »

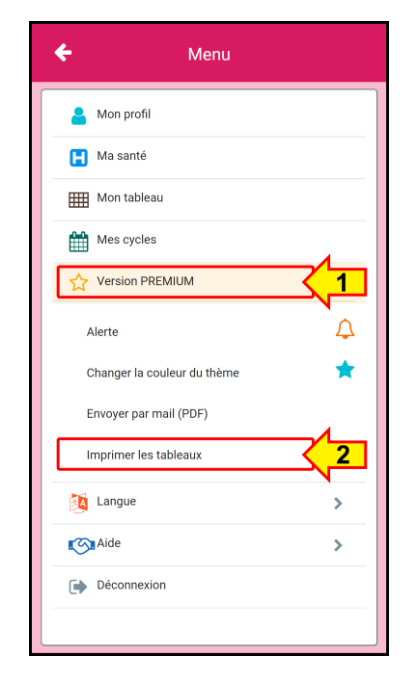

4) Suivez les instructions.

**Note :** En fonction de votre imprimante, vous aurez peut-être besoin de suivre d'autres étapes de configuration. Merci de vous référer au mode d'emploi de votre imprimante.

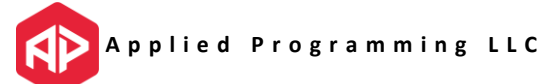

### Mes données sont-elles en sécurité ?

La sécurité de vos données est notre priorité. Nous avons pris les mesures suivantes pour la garantir.

#### **Communication chiffrée**

Toutes les informations échangées entre le serveur et l'application mobile sont chiffrées en 128 bits ou plus selon votre appareil. Notre page web contient également un certificat d'authenticité (SSL) qui authentifie les demandes.

#### OAuth 2.0

BillingsApp<sup>™</sup> utilise les meilleurs standards de sécurité comme OAuth 2.0 qui oblige chaque échange d'information à être accompagné d'un jeton secret ce qui améliore la sécurité de chaque échange entre le serveur et l'application mobile.

#### Sauvegardes quotidiennes

Nous faisons une sauvegarde quotidienne de toutes vos informations sur notre serveur. Ainsi, si vous perdez votre appareil mobile ou si votre appareil mobile ne fonctionne plus, vous êtes assurée que nous avons une sauvegarde sécurisée de tous vos tableaux sur notre serveur.

#### **Droits ARCO**

Les Droits ARCO sont les droits d'accès, de rectification, d'annulation et d'opposition des utilisateurs sur leurs données personnelles. Cela signifie que vous êtes couverts par ces droits et que vous pouvez nous contacter n'importe quand pour apporter des corrections ou pour retirer toutes vos données si vous le décidez.

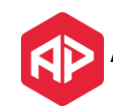

### Comment puis-je récupérer mes tableaux ?

#### J'ai perdu ou changé mon appareil mobile, qu'est-il arrivé à mes données ?

Si vous avez perdu ou changé votre appareil mobile, il vous suffit d'installer BillingsApp™ sur votre nouvel appareil. Quand vous vous connecterez avec le même e-mail et le même mot de passe qu'avant, l'application récupèrera tous vos tableaux et toutes vos informations sur le serveur et les téléchargera sur votre nouvel appareil. Vous pouvez continuer à entrer vos observations quotidiennes comme d'habitude.

#### Où et comment sont stockées mes données ?

BillingsApp<sup>™</sup> a conscience de l'importance de garder vos tableaux en sécurité. Pour garantir autant que possible que nous ne perdions pas vos tableaux et autres données, nous vous proposons les moyens suivants.

#### 1) Sauvegarde locale

Une copie locale est toujours stockée sur votre appareil mobile. Vous avez ainsi une copie locale sur chaque appareil mobile où vous avez installé l'application.

#### 2) Sauvegarde sur le serveur

Quand votre appareil est connecté à internet, BillingsApp<sup>™</sup> sauvegarde automatiquement toutes vos données sur le serveur. Vous avez ainsi un deuxième endroit où vos données sont stockées en toute sécurité.

#### 3) **Backups automatiques**

Chaque jour, toutes les bases de données sont stockées sur un troisième serveur qui garde une copie supplémentaire de vos données. En cas de défaillance du serveur principal, cela garantie que nous pourrons récupérer vos données à l'aide de ce backup.

#### 4) Imprimez et envoyez vos tableaux par e-mail

Si vous avez un abonnement premium, vous pouvez envoyer tous vos tableaux par e-mail ou même les imprimer directement depuis votre téléphone mobile. C'est un moyen supplémentaire de garder une copie de vos tableaux en lieu sûr soit dans votre boîte de réception soit en version papier.

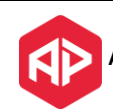